实训任务1.2 发动机故障码、数据流、波形读取

【任务内容】

发动机故障码、数据流、波形读取。

【任务目标】

1、能按照维修技术标准进行规范操作;

2、能进行发动机故障码、数据流、波形读取

【任务准备】

| 序号 | 材料名    | 规格型号    | 数量 |
|----|--------|---------|----|
| 1  | 蓄电池    |         | 1  |
| 2  | 数字式万用表 |         | 1  |
| 3  | 解码仪    | KT600   | 1  |
| 4  | 实训车    | 起亚福瑞迪   | 1  |
| 5  | 维修手册   | 福瑞迪维修手册 | 1  |
| 6  | 工具车    | 世达工具车   | 1  |

【注意事项】

1、操作符合安全、规范化要求。

2、作业现场清洁、整齐、有序。

3、作业工单填写规范、数据准确。

4、正确填写处理意见。

【任务实施】

1、故障指示灯

当发动机电控系统存在故障时, 仪表板上的故障指示灯常亮。如图 1-2-1 所示。

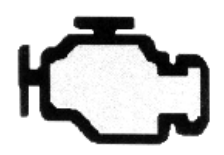

**CHECK** 图 1-2-1 故障指示灯 2、OBD 系统配有诊断接口

①诊断接口符号为 DLC;

②诊断接口一般在驾驶员侧仪表板下方,如图 1-2-2 所示。

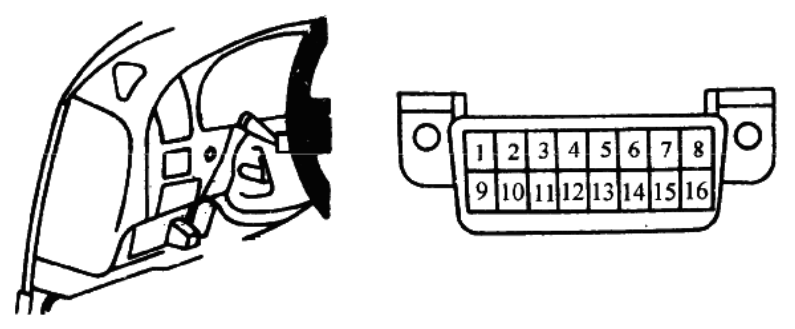

图 1-2-2 诊断接口

诊断接口形状为梯形,如图 1-2-2 所示。有 16 个端子,其中 4#, 7#,16#为基本端子。如图 1-2-3 所示。

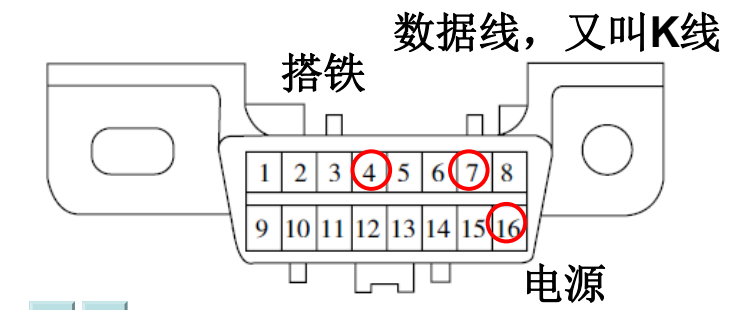

图 1-2-3 诊断接口端子

## 3、利用解码器可以读取和清除故障码

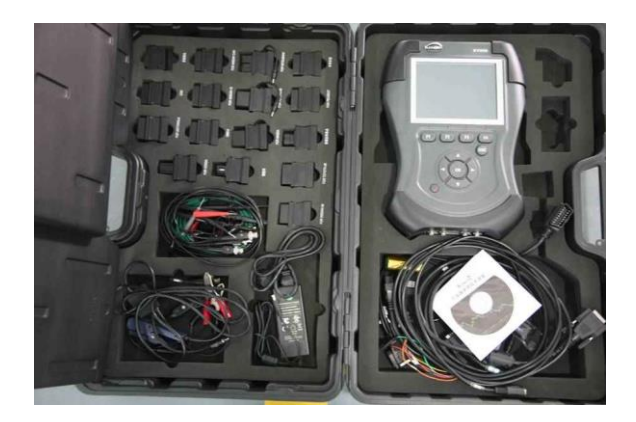

- 解码器面板
- **1--**触摸屏
- **2--**返回键
- 3--确认键
- 4--电源开关
- 5--方向键
- **6--**功能键

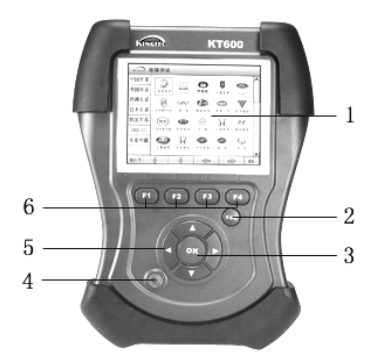

图 1-2-4 解码仪

(1) 解码仪功能

- 读取故障码
- 清除故障码
- 读取数据流
- 元件动作测试
- 其他辅助功能
- (2) 读取故障码

操作流程,如图 1-2-5 所示。

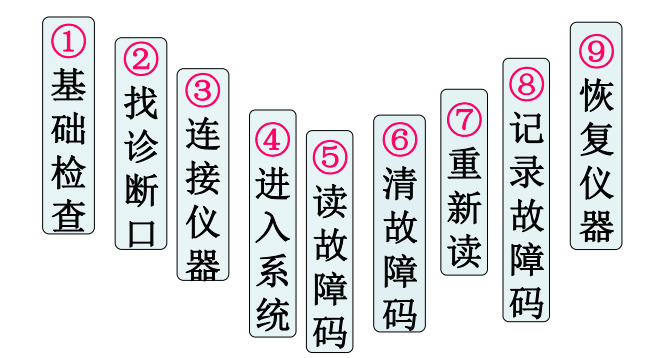

图 1-2-5 读取故障码流程

操作步骤:

①基础检查

检查蓄电池电压在 11V 以上,变速器换入 P 挡或空挡,拉紧手刹,关闭各用电设备,节气门处于怠速位置。

②找到诊断座,用数据线连接解码器,如图 1-2-6 所示。

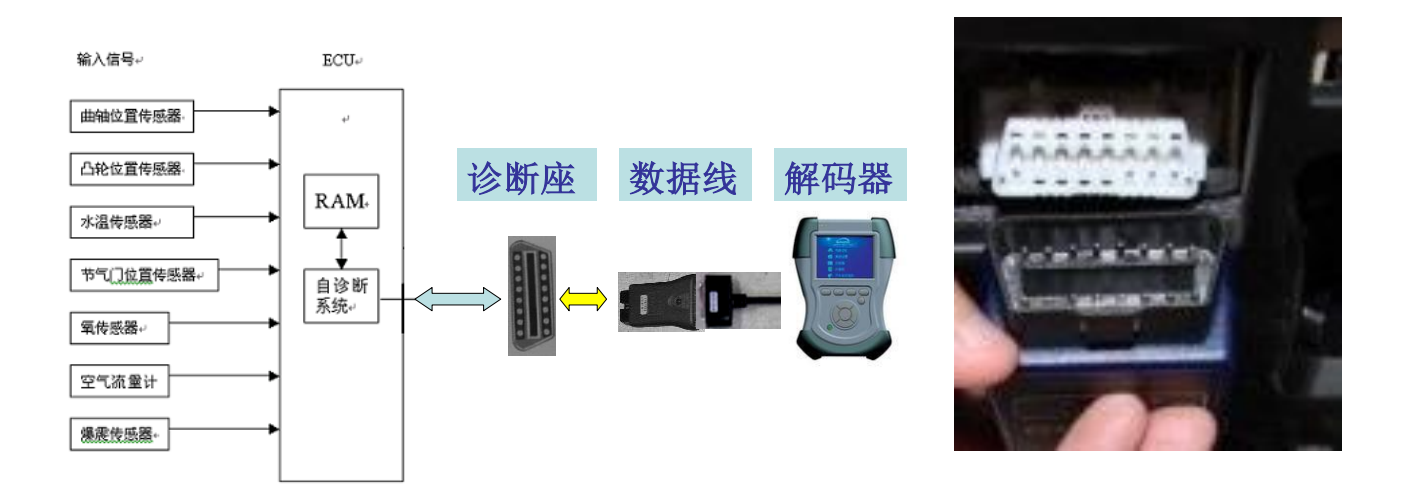

## 图 1-2-6 解码仪连接

③打开汽车点火开关。

④按程序进入发动机电控系统,读取故障码。

⑤记录故障码。

| 故障码 | 故障码含义 |
|-----|-------|
|     |       |
|     |       |
|     |       |
|     |       |

⑥.恢复仪器设备

返回到开机界面,关闭电源,关闭点火开关,取下仪器,放回仪器。

操作注意事项

①操作仔细规范,避免造成设备损坏

②注意做好安全防护措施,注意"三不落地"

③执行实训室 6S 管理规定。